# **Tutorial**

# **I - MOLECULAR REPLACEMENT PHASING**

Resolution of the structure of hen lysozyme from diffraction of Hen lysozyme crystal and a coordinates file of Bovine lysozyme :

#### Hen lysozyme sequence :

>sp|P00698|LYSC\_CHICK Lysozyme C OS=Gallus gallus GN=LYZ PE=1 SV=1 MRSLLILVLCFLPLAALGKVFGRCELAAAMKRHGLDNYRGYSLGNWVCAAKFESNFNTQA TNRNTDGSTDYGILQINSRWWCNDGRTPGSRNLCNIPCSALLSSDITASVNCAKKIVSDG NGMNAWVAWRNRCKGTDVQAWIRGCRL

#### Bovine lysozyme sequence:

>sp|P04421|LYSC\_BOVIN Lysozyme C OS=Bos taurus GN=LYZ1 PE=1 SV=2 MKALVILGFLFLSVAVQGKVFERCELARTLKKLGLDGYKGVSLANWLCLTKWESSYNTKA TNYNPSSESTDYGIFQINSKWWCNDGKTPNAVDGCHVSCRELMENDIAKAVACAKHIVSE QGITAWVAWKSHCRDHDVSSYVEGCTL

#### Sequence associated to PDB coordinates file of Bovine lysozyme:

>2Z2F:A|PDBID|CHAIN|SEQUENCE KVFERCELARTLKKLGLDGYKGVSLANWLCLTKWESSYNTKA TNYNPSSESTDYGIFQINSKWWCNDGKTPNAVDGCHVSCSELMENDIAKAVACAKHIVSE QGITAWVAWKSHCRDHDVSSYVEGCTL

```
Hen and bovine lysozymes sequence alignment :
>2z2f A Lysozyme C-2; stomach lysozyme, 1,4-beta-N-acetylmuramidase C, bacteriolytic
enzyme, hydrolase; 1.50A {Bos taurus} SCOP: d.2.1.2
Length = 129 Score = 154 bits (389), Expect = 1e-38,
                                                             Method: Composition-based
stats. Identities = 71/130 (54%), Positives = 96/130 (73%), Gaps = 2/130 (1%)
Query: 19 KVFGRCELAAAMKRHGLDNYRGYSLGNWVCAAKFESNFNTQATNRNTDG-STDYGILQIN 77
          KVF RCELA +K+ GLD Y+G SL NW+C K+ES++NT+ATN N
                                                           STDYGI OIN
Sbjct: 1 KVFERCELARTLKKLGLDGYKGVSLANWLCLTKWESSYNTKATNYNPSSESTDYGIFOIN 60
Query: 78 SRWWCNDGRTPGSRNLCNIPCSALLSSDITASVNCAKKIVSDGNGMNAWVAWRNRCKGTD 137
          S+WWCNDG+TP + + C++ CS L+ +DI +V CAK IVS+ G+ AWVAW++ C+ D
Sbjct: 61 SKWWCNDGKTPNAVDGCHVSCSELMENDIAKAVACAKHIVSE-QGITAWVAWKSHCRDHD 119
Query: 138 VQAWIRGCRL 147
          V +++ GC L
Sbjct: 120 VSSYVEGCTL 129
```

You will now calculate the phase of the observed amplitudes Fobs(hkl), by the molecular replacement method using the software **MOLREP** from CCP4i package. The interface of the software opens by clicking on **Molrep** :

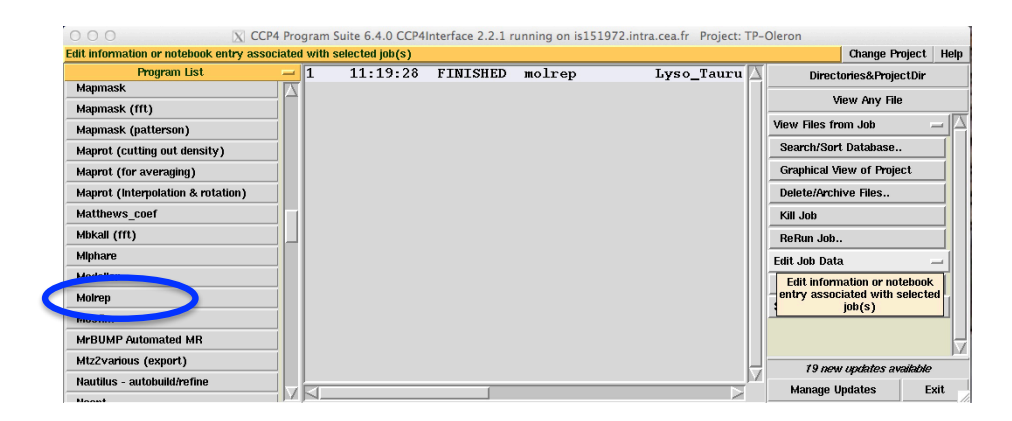

The amplitudes and their associated errors will be extracted from the file « lyso-1-1-A-IF.mtz » that you must enter on line « MTZ in ». The phase information will be calculated from the PDB file "**2Z2F.pdb** ", line « Model In ». The « solution » PDB file will be named **« 2Z2F\_molrep1.pdb »**, as indicated on line « Coords out ».

|   | 😑 🕙 🔿 🕅 Molrep – Molecular Replacement Initial parameters from /Users/ml161111/Desktop/E |      |
|---|------------------------------------------------------------------------------------------|------|
|   | Enter input MTZ file name (HKLIN)                                                        | Help |
|   | This interface is for version 11.2 of Molrep                                             |      |
|   | Job title Lyso_Taurus                                                                    |      |
|   | Do molecular replacement — performing rotation and translation function —                | -    |
|   | Get input structure factors from MTZ file 🛁                                              |      |
|   | Input fixed model                                                                        |      |
|   | 🔟 Multi-copy search                                                                      |      |
|   | Use sequence                                                                             |      |
| C | MTZ in TP-Oleron - Iyso-1-1-A-IF.mtz Browse Vi                                           | ew   |
|   | Use _ Intensities Enter input MTZ file name                                              |      |
|   | FPSIGFPSIGF                                                                              |      |
|   | Model in TP-Oleron - 2Z2F.pdb Browse M                                                   | ew   |
| C | Coords out TP-Oleron - 222F_molrep1.pdb Browse M                                         | ew   |
|   | Experimental Data (Resolution,ANISO,DIFF,BADD,INVER,DSCALE,)                             |      |
|   | The Model (SIM,COMPL,SURF,NMR,NCSM,DSCALEM)                                              |      |
|   | Search Parameters (NMON,NP,NPT,PST,STICK,LOCK,)                                          |      |
|   | Infrequently Used Parameters (MODE,SAPTF,RAD,PACK,SCORE,LMIN,NOSG)                       |      |
|   |                                                                                          | 1    |
|   | 🗾 Run 💴 Save or Restore 💷 Close                                                          |      |
|   |                                                                                          |      |

Press Run to start the calculation.

When the calculation is done, the word FINISHED appears in the CCP4i Gui.

| 000 🛛                              | CCP4 Program      | Suite 6.4.0 CCP4 | nterface 2.2.1 r | unning on is1519 | 72.intra.cea.fr Project: TP-C | leron          |                  |       |
|------------------------------------|-------------------|------------------|------------------|------------------|-------------------------------|----------------|------------------|-------|
| Edit information or notebook entry | / associated with | selected job(s)  |                  |                  |                               |                | Change Project   | Help  |
| Program List                       | - 1               | 11:1 :28         | FINISHED         | m lrep           | Lyso_Tauru 🛆                  | Directo        | ories&ProjectDir | 1     |
| Mapmask                            |                   |                  |                  |                  |                               |                |                  |       |
| Mapmask (fft)                      |                   |                  |                  |                  |                               | VI             | ew Any File      |       |
| Mapmask (patterson)                |                   |                  |                  |                  |                               | View Files fro | m Job 🗧          | - [4] |
|                                    |                   |                  |                  |                  | 1                             | 0              | Databasa.        |       |

You can open the output file by double click on the job line Two tabs are going to allow you to analyze the results of your calculation :

|   | 00                              |                                                                               |                                               |                           |                                 | 4                             | qtRView 1 | 1.09 – Job | 1: Lyso_Ta | aurus |   |   |   |             |      |
|---|---------------------------------|-------------------------------------------------------------------------------|-----------------------------------------------|---------------------------|---------------------------------|-------------------------------|-----------|------------|------------|-------|---|---|---|-------------|------|
|   | ا ا                             | PDF                                                                           |                                               | ?                         |                                 |                               |           |            |            |       |   |   |   | ×           | 0    |
|   | Print Pl                        | DF/PS                                                                         | Refresh                                       | molrep                    | CCP4                            |                               |           |            |            |       |   |   |   | Preferences | Exit |
|   | Results                         | Log File                                                                      | Help                                          |                           |                                 |                               |           |            |            |       |   |   |   |             |      |
| 7 | 1                               |                                                                               |                                               |                           |                                 |                               | Job 1     | : Lyso_    | _Taurus    | ;     |   |   |   |             |      |
|   | P<br>Run<br>P<br>Ma<br>A.<br>J. | I Of MOL<br>Please cite:<br>OLREP: an an<br>Vagin, A. Teply<br>Appl. Cryst. ( | REP(cc<br>utomated p<br>vakov.<br>1997) 30, 1 | rogram for 1<br>022-1025. | 18/ 5/2015<br>nolecular replace | at 11:19:0<br><sup>ment</sup> | 2         |            |            |       |   |   | _ | _           |      |
|   | 🔽 Inpu                          | ıt Files                                                                      | _                                             | _                         | _                               | _                             | _         | _          | _          | _     | _ | _ | _ | _           |      |
|   | ► R                             | leflection c                                                                  | lata                                          | Vie                       | wHKL                            |                               |           |            |            |       |   |   |   |             |      |
|   | D M                             | lodel struc                                                                   | ture                                          |                           | coot c                          | cp4mg                         | Display   |            |            |       |   |   |   |             |      |
|   | 🔽 Outp                          | out Files                                                                     | _                                             | _                         | _                               | _                             | _         | _          | _          | _     | _ | _ | _ | _           | _    |
|   | ▶ S                             | tructure                                                                      |                                               |                           | Coot C                          | cp4mg                         | Display   |            |            |       |   |   |   |             |      |

The Results section allows you to open the input and output with COOT, ccp4mg or Display.

| ●         ●         →         qtRView 1.09 - Job 1: Lyso_Taurus           ↓         ↓         ↓         ↓         ↓         ↓         ↓         ↓         ↓         ↓         ↓         ↓         ↓         ↓         ↓         ↓         ↓         ↓         ↓         ↓         ↓         ↓         ↓         ↓         ↓         ↓         ↓         ↓         ↓         ↓         ↓         ↓         ↓         ↓         ↓         ↓         ↓         ↓         ↓         ↓         ↓         ↓         ↓         ↓         ↓         ↓         ↓         ↓         ↓         ↓         ↓         ↓         ↓         ↓         ↓         ↓         ↓         ↓         ↓         ↓         ↓         ↓         ↓         ↓         ↓         ↓         ↓         ↓         ↓         ↓         ↓         ↓         ↓         ↓         ↓         ↓         ↓         ↓         ↓         ↓         ↓         ↓         ↓         ↓         ↓         ↓         ↓         ↓         ↓         ↓         ↓         ↓         ↓         ↓         ↓         ↓         ↓         ↓         ↓         ↓                                                                                                    | Preferences | 0<br>Exit |
|----------------------------------------------------------------------------------------------------|-------------|-----------|
| Results Log File Help                                                                                                    |             |           |
| ACCPERTING CONTINUETROE 2.2.1<br>ECCPERTING CONTINUETROE 2.2.1<br>ECCPERTING TO BAY 2015 11:19:02<br>ACCPERTING THE ANY 2015 11:19:02<br>ACCPERTING THE ANY 2015 11:19:02<br>ACCPERTING THE ANY 2015 11:19:02<br>ACCPERTING THE ANY 2015 11:19:02<br>ACCPERTING THE ANY 2015 ACCPERTING THE ACCPERTING THE ACCPERTING TH |             |           |
|                                                                                                    |             |           |
| ### CCP4 6.4: MOLARP(ccp4) version 11:2.05:<br>### CCP4 6.4: MOLARP(ccp4) version 11:2.05:<br>####################################                                                                                                    |             |           |
| Plasas reference: Collaborative Computational Project, Number 4. 1994.<br>"The CDPA Suite: Programs for Frotein Crystallography". Acta Cryst. D50, 760-763.<br>as well as any specific reference in the program write-up.                                                                                                    |             |           |
| 970X71me6fcrcon1.85 comment 85<br>MGREPs a matchaskad program for molecular replacement<br>A.Vagin,A.Teplyakody. Ogram.<br>3. Appl. Cryst. (1997) 30, 1022-1023.                                                                                                    |             |           |
| \$\$<br>\$SUMMARY :Reference1: \$\$ MOLREP: \$\$<br>!TEXT:Reference1: \$\$                                                                                                    |             |           |
| MOLREP<br>/Vers 11.2.05; 31.07.2013/                                                                                                    |             |           |

The Log file contains the information regarding the calculation itself.

### **Questions**

- 1. Which parameters will allow to determine the correctness of **MOLREP** solution ? / *Quels paramètres vont permettre de déterminer si la solution trouvée par MOLREP est correcte ?*
- 2. What is the reliability factor Rfac of the solution found by MOLREP? / *Quel est le facteur de confiance Rfact de la solution trouvée par MOLREP* ?
- 3. What contrast has the solution found by MOLREP? / *Quel contraste a la solution trouvée par MOLREP*?
- 4. Open the output file structure with **COOT**, and visualize the solution. What can tell you that the solution is probably correct (or wrong)? *Ouvrez le fichier de sortie avec* **COOT** *et visualisez la solution. Qu'est-ce qui peut vous indiquer que la solution est coorecte (ou fausse)*?

# <u>II - REFINEMENT OF MOLECULAR REPLACEMENT SOLUTION</u> <u>WITH REFMAC</u>

## 1) Before running the refinement with Refmac ...

Check that a **free Rfactor flag** (FreeRflag) has been set in your mtz data file. If you have followed the XDS data processing tutorial, the FreeRflag has already been added to the mtz file (loot at the uniquemtz.out log file).

If you have used imosflm, you should add the FreeRflag as follow:

- Check whether the FreeRflag is present in the mtz file:

type in the terminal window:

mtzdump hklin lyso-1-1-A-IF.mtz

go

if FreeRflag is absent, type: freerflag hklin lyso-1-1-A-IF.mtz hklout lyso-1-1-A-IFfree.mtz << eof freerfrac 0.05 end eof

and check again: mtzdump hklin lyso-1-1-A-IFfree.mtz go

if the FreeRflag is there now, lyso-1-1-A-IFfree.mtz is the file to use for the next steps.

## 2) Refinement with Refmac

Based on molecular replacement solution, you can initiate REFMAC :

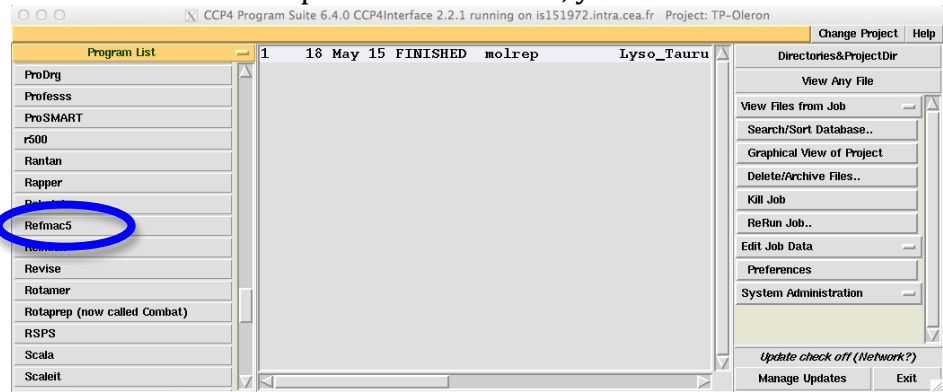

As previously, the amplitudes and their associated errors will be extracted from the file « lyso-1-1-A-IF.mtz » that you must enter on line « MTZ in ». The phase information will be directly calculated from the MOLREP solution PDB file "2Z2F\_molrep1.pdb ", line refined model PDB « Model In ». After refinement, the file will be « 2Z2F\_molrep1\_refmac1.pdb », as indicated on line « PDB out ». The amplitudes, and electron density map coefficient will be in the binary file « lyso-1-1-A-IF refmac1.mtz », as indicated on line MTZ out.

| O O 🛛 🕅 🛛 Run Refmac5                                                       |                  |          |
|-----------------------------------------------------------------------------|------------------|----------|
|                                                                             |                  |          |
| ob title Refinement of MOLREP lysozyme solution                             |                  |          |
| o restrained refinement - using no prior phase information - input          |                  |          |
| Input fixed TLS parameters                                                  |                  |          |
| no 🔤 twin refinement                                                        |                  |          |
| lse Prosmart: no - (le                                                      | w resolution ref | inement  |
| Run Coot:findwaters to automatically add/remove waters to refined structure |                  |          |
| ITZ in D-Oleron 🖂 lyso-1-1-A-IF.mtz                                         | Browse           | View     |
| P F - Sigma SIGF                                                            |                  | -        |
| ITZ out P-Oleron - Iyso-1-1-A-IF refmac1.mtz                                | Browse           | View     |
| DB in D Oleron 222E moleron and                                             | Browse           | 1.60.00  |
|                                                                             | Diowse           | VIEW     |
| DB out P-Oleron222F_molrep1_refmac1.pdb                                     | Browse           | View     |
| IB in TP-Oleron - Merge LIE                                                 | INS Browse       | View     |
| Dutput lib TP-Oleron _ 222F_molrep1.cif                                     | Browse           | View     |
| lefmac keyword file TP-Oleron -                                             | Browse           | View     |
| ata Kanustina                                                               |                  | · · · ·  |
| anna rus rus ang                                                            |                  | -        |
| atun Roomatric Roctrainte                                                   |                  | -        |
| adar dan Cristiania                                                         |                  | -        |
| Lies sutematically appended local NCS metraints                             |                  | _        |
| lo NCC restraints                                                           |                  |          |
| e nos resumins de contenuy denned                                           |                  |          |
| Edit list                                                                   |                  | estraint |
| xternal Restraints                                                          |                  |          |
| Aonitoring and Output Options                                               |                  |          |
| Calina                                                                      |                  |          |
| Run - Save or Restore -                                                     | Close            |          |
|                                                                             |                  |          |
|                                                                             |                  |          |

Press Run to start the calculation.

| The REEMAC | ioh will ha | RUNNING first  | thon   | FINISHED |  |
|------------|-------------|----------------|--------|----------|--|
| пе кегмас  | JOD WIII DE | KUNNING III SU | , then | LINISUED |  |

| 00                                | X CCP4 Program          | Suite 6.4.0 CCP4      | nterface 2.2.1 r  | unning on is15197  | 2.intra.cea.fr Project: TP-O  | leron                  |
|-----------------------------------|-------------------------|-----------------------|-------------------|--------------------|-------------------------------|------------------------|
| List of jobs for project. Double- | click on a job display: | s the log file, shift | -double click ren | uns the job.       |                               | Change Project Help    |
| Program List                      | - 2                     | 10:28:2               | RUNNING           | refmac5            | Refinement 🛆                  | Directories&ProjectDir |
| ProDrg                            |                         | 18 May 15             | THICUT            | molrep             | Lyso_Tauru                    | View Any File          |
| Professs                          |                         |                       |                   |                    | -                             |                        |
| ProSMART                          |                         |                       |                   |                    |                               | View Files from Job    |
|                                   |                         | Suite C 4.0 CCB4      | Interferen 2.2.1  |                    | 12 later car fr. Decisity TD. | News                   |
| 000                               | X CCP4 Program          | Suite 6.4.0 CCP4      | Interface 2.2.1   | running on is1519/ | 2.intra.cea.fr Project: IP-0  | Dieron Dielost Hele    |
|                                   |                         |                       |                   |                    | -                             | Change Project Help    |
| Program List                      | - 2                     | 10:28:5               | FINISHED          | refmacb            | Refinement 🛆                  | Directories&ProjectDir |
| ProDrg                            | 1                       | 18 May 1.             |                   | molrep             | Lyso_Tauru                    | View Any File          |
| Professs                          |                         |                       |                   |                    |                               |                        |

As previously, you can open the output file by double click on the job line. There is also one Results section and one Log File section in the output file.

| Pergeta Log Fie                                                                                                    | Job 2: Refinement of MOLREP lysozyme solution<br>5 at 10:26/23<br>Infortures*<br>Infortures*<br>Name: RANNetwork, M.D. Wore, F.Long and A.A. Vagin, (2011)<br>um Läutihood Method.*                                                                                                    |  |
|----------------------------------------------------------------------------------------------------|----------------------------------------------------------------------------------------------------|--|
| Pesult     Initial Final     A Error 0.5022 0.4     A Error 0.5022 0.4     A Error 0.5022 0.4     A Error 0.5022 0.4     A Error 0.5022 0.4     A Error 0.5022 0.4     A Error 0.5021 0.4     Constant of the error of the error of the er | 0.7<br>0.6<br>0.7<br>0.6<br>0.7<br>0.6<br>0.7<br>0.6<br>0.7<br>0.6<br>0.7<br>0.6<br>0.7<br>0.6<br>0.7<br>0.6<br>0.7<br>0.6<br>0.7<br>0.6<br>0.7<br>0.6<br>0.7<br>0.6<br>0.7<br>0.6<br>0.7<br>0.6<br>0.7<br>0.6<br>0.7<br>0.6<br>0.7<br>0.6<br>0.7<br>0.6<br>0.7<br>0.6<br>0.7<br>0.6<br>0.7<br>0.7<br>0.6<br>0.7<br>0.7<br>0.7<br>0.7<br>0.7<br>0.7<br>0.7<br>0.7 |  |
| Cycle 1. Rfactor analysis, F distribution v r Cycle 1. Fom(cost[DelPhil)>acentric, centri Cycle 11. Rfactor analysis, F distribution v r Cycle 11. Rfactor analysis, F distribution v r Cycle 11. Fom(cost[DelPhil)=acentric, cent P Gradet analysis, stats va cycle Input Files I Model structure Reflection data For Cutput Files Cutput Files I Structure and electron density                                                                                                    | sin<br>e, overall v resin<br>sin<br>coot cop4mg Display<br>wHKL<br>Doot cop4mg ViewHKL Display                                                                                                    |  |

Press Coot to open the output files (pdb and mtz files) in coot.

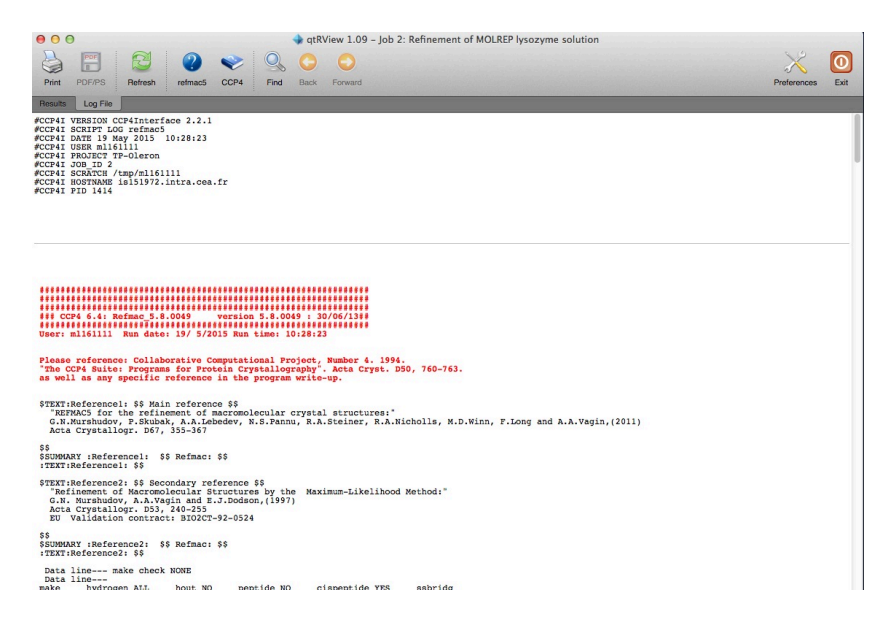

## <u>Questions</u>

- 1. What parameters inform on the refinement quality?
- 2. What appears in the Coot window?
- 3. Based on the lysozyme sequences alignment, can you correct the refined structure in Coot?

## 3) Model building with Coot

### The minimum to know about Coot:

Coot is fairly "intuitive": most of the necessary action can be selected from the icons on the right icon bar of the Coot window: just put the mouse arrow on the icon to know what it does.

#### Before to start model building

Check out the contouring level of electron density maps: {2Fobs – Fcalc} maps (FWT, PHWT) should be contoured at 1 rms {Fobs – Fcalc} residual maps (DELFWT, PHDELWT) should be contoured at +3 or -3 rms

Clic on "Display Manager" and select the scroll button corresponding to the desired map; the use the middle wheel of your mouse to increase or decrease the level.

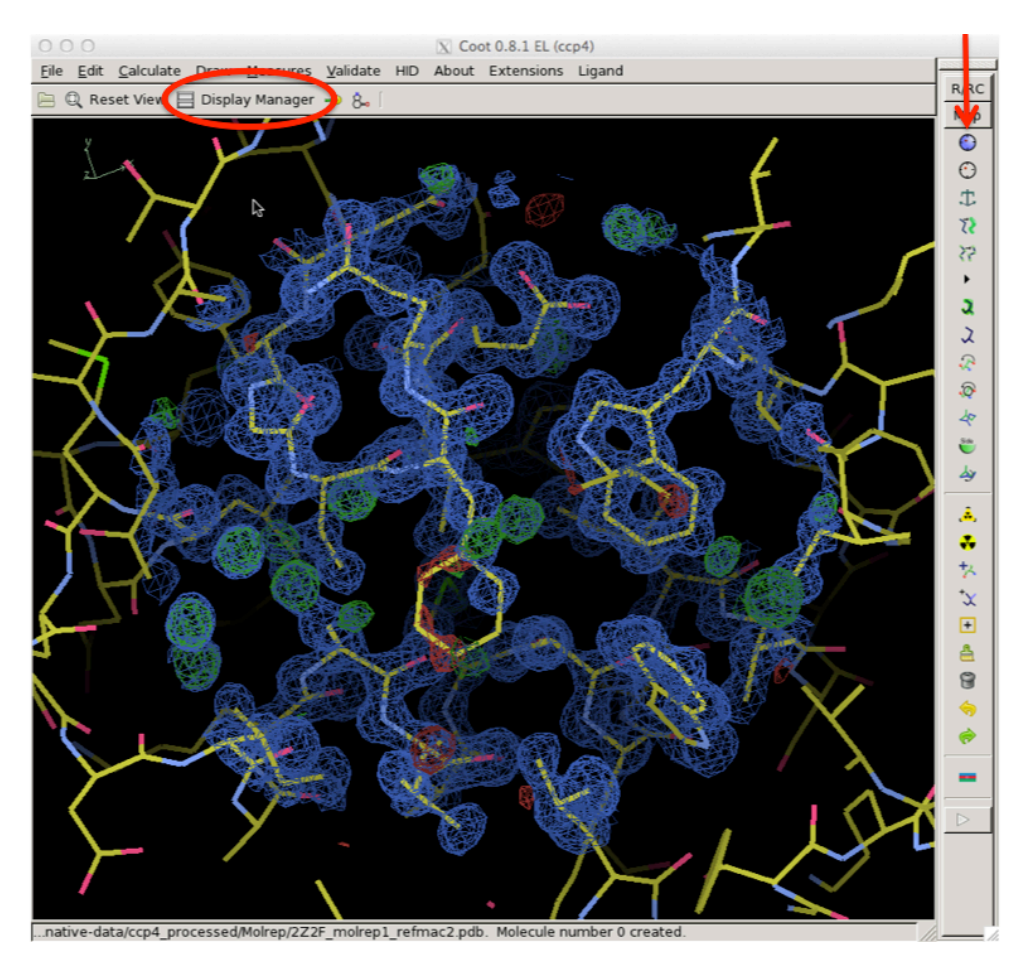

| 000                                        | 🗴 Display Manager                       |   |
|--------------------------------------------|-----------------------------------------|---|
| Maps All                                   |                                         |   |
| 1 Iyso-1-1-A-IF_refmac2.mtz FWT PHWT       | 🗹 Display 💿 Scroll Poperties Delete Map | ^ |
| 2 Iyso-1-1-A-IF_refmac2.mtz DELFWT PHDELWT | Display O Scroll Properties Delete Map  |   |
|                                            |                                         |   |
| ]<br>[4]                                   |                                         | Ŧ |
| Molecules All                              |                                         |   |
| 0 2Z2F_molrep1_refmac2.pdb                 | Display Active Bonds (Colour by Atom)   | ^ |
|                                            |                                         |   |
|                                            |                                         |   |
|                                            |                                         | Ŧ |
|                                            | 💥 Close                                 | 1 |

- Once you have made the desired structural change in coot, you can save the new coordinates of the model ("file" menu) and run refmac again.

- You do cycle coot and refmac steps until you have interpreted all the significant electron density, with a good fit between your model and the electron density.

At some point (but you might not reach it during the practical), you may need to look at the refinement parameters submenu in Refmac:

| 000                                                    | 🔀 Run Refmac5                      |              |                |         |
|--------------------------------------------------------|------------------------------------|--------------|----------------|---------|
|                                                        |                                    | 4            |                | H       |
| Job title Refmac_cycle2                                |                                    |              |                |         |
| Do restrained refinement usin                          | no prior phase information         | input        |                |         |
| _ Input fixed TLS parameters                           |                                    |              |                |         |
| no twin refinement                                     |                                    |              |                |         |
| Use Prosmart:                                          | no                                 | (low r       | esolution refi | nement) |
| Run libg to generate     external restraint            | s (DNA/RNA) automatically 📃        |              |                |         |
| Run Coot:findwaters to automatically add/r             | remove waters to refined structure |              |                |         |
| MTZ in Refmac-lyso 🛁 <mark>lyso-1-1-A-IF_refm</mark> a | ac1.mtz                            |              | Browse         | View    |
| FPF                                                    | Sigma                              | SIGF         |                |         |
| MTZ out Refmac-lysolyso-1-1-A-IF_refm                  | nac2.mtz                           |              | Browse         | View    |
| PDB in Refmac-lyso = 222F_molrep1_refm                 | ac1.pdb                            |              | Browse         | View    |
| PDB out Refmac-lyso - 222F_molrep1_ref                 | mac2.pdb                           |              | Browse         | View    |
| LIB in Refmac-lyso 🖃 🔽                                 |                                    | Merge LIBINs | Browse         | View    |
| Output lib Refmac-lyso _ 2Z2F_molrep1_re               | efmac1.cif                         |              | Browse         | View    |
| Refmac keyword file Refmac-lyso 🖃                      |                                    |              | Browse         | View    |
| Data Harvesting                                        |                                    |              |                |         |
| Refinement Parameters                                  |                                    |              |                |         |
| Setup Geometric Restraints                             |                                    |              |                |         |
| Setup Non-Crystallographic Symmetry (NCS) I            | Restraints                         |              |                |         |
| External Restraints                                    |                                    |              |                |         |
| Monitoring and Output Options                          |                                    |              |                |         |
| Scaling                                                |                                    |              |                |         |
| Geometric parameters                                   |                                    |              |                |         |
|                                                        |                                    |              |                |         |
|                                                        |                                    |              |                |         |
| Dum                                                    | Source av Dead                     |              | Class          |         |
| - Run -                                                | Save or Rest                       |              | Cluse          |         |

| 0 0 0 🕅 🕅 Refmac5                                                                                                    |                |        |
|----------------------------------------------------------------------------------------------------|----------------|--------|
|                                                                                                    |                | He     |
| b title Refmac_cycle2                                                                                                    |                |        |
| p restrained refinement using no prior phase information input                                                                                                    |                |        |
| Input fixed TLS parameters                                                                                                    |                |        |
| no twin refinement                                                                                                    |                |        |
| se Prosmart: (low res                                                                                                    | solution refin | ement) |
| Run libg to generate external restraints (DNA/RNA) automatically                                                                                                    |                |        |
| Run Coot:findwaters to automatically add/remove waters to refined structure                                                                                                    |                |        |
| TZ in Refmac-lyso — lyso-1-1-A-IF_refmac1.mtz                                                                                                    | Browse         | View   |
| · F Sigma SIGF                                                                                                    |                |        |
| IZ out Refmac-lyso lyso-1-1-A-IF_refmac2.mtz                                                                                                    | Browse         | View   |
| JB in Refmac-lyso - 2Z2F_molrep1_refmac1.pdb                                                                                                    | Browse         | View   |
| DB out Refmac-lyso - 222F_molrep1_refmac2.pdb                                                                                                    | Browse         | View   |
| B in Refmac-lyso - Merge LIBINs                                                                                                    | Browse         | View   |
| tput lib Refmac-lyso [222F_molrep1_refmac1.cif                                                                                                    | Browse         | View   |
| efmac keyword file Refmac-lyso 🛁                                                                                                    | Browse         | View   |
| ita Harvesting                                                                                                    |                |        |
| ninement Parameters                                                                                                    |                |        |
| 10 cycles of maximum likelihood restrained refinement                                                                                                    |                |        |
| e hydrogen atoms: generate all hydrogens and output to coordinate file                                                                                                    |                |        |
| Resolution range from minimum 55.847 to 1.101                                                                                                    |                |        |
| use automatic waveshad at use experimental signals to weight Xray terms                                                                                                    |                |        |
| fine isotronic – temperature factors                                                                                                    |                |        |
| Eve isotropic                                                                                                    |                |        |
|                                                                                                    |                | -      |
| verall ICA Bostrointe                                                                                                    |                |        |
| mixed (isotropic/anisotropic)                                                                                                    |                |        |
| onitoring Bira - that Ontion                                                                                                    |                |        |
| aling                                                                                                    |                |        |
| ometric parameters                                                                                                    |                |        |
| Dura de Destante de La companya de la companya de la | Gasa           |        |
| Save or Restore                                                                                                    | Close          |        |

You may have to modify:

- the number of cycles: put more than 10 if your Rfactor is not stable after 10 cycles

- the B factor (temperature factor) : isotropic (default, one B factor per atom), overall (one B factor for the entire model, recommended for low resolution data, i.e.  $d_{max} > 3.2$  Å), anisotropic B factor (6 parameters per atom, model the anisotropy of atom motion, useful for high resolution data, i.e.  $d_{max} < 1.3$  Å)